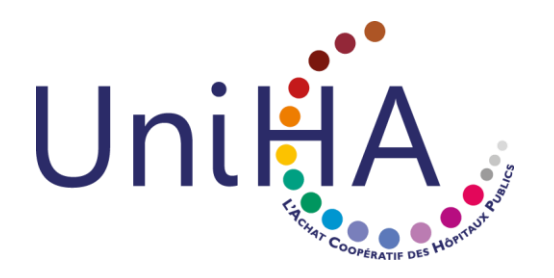

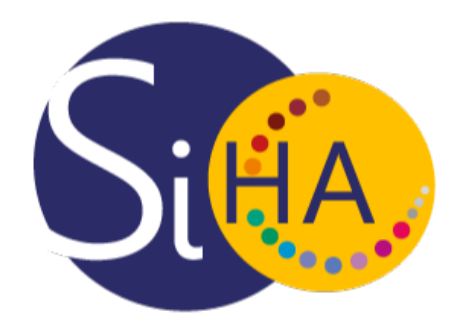

## SI Achats UniHA Première connexion à l'outil

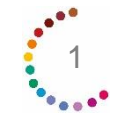

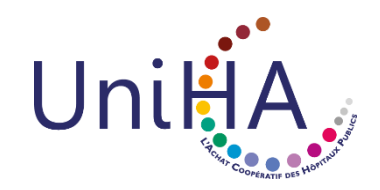

# Page d'accueil du SI Achats

Rendez-vous sur la page du SI Achats : <u>https://uniha.bravosolution.com/web/login.html</u>

Oliquez sur le lien « Identifiants oubliés »

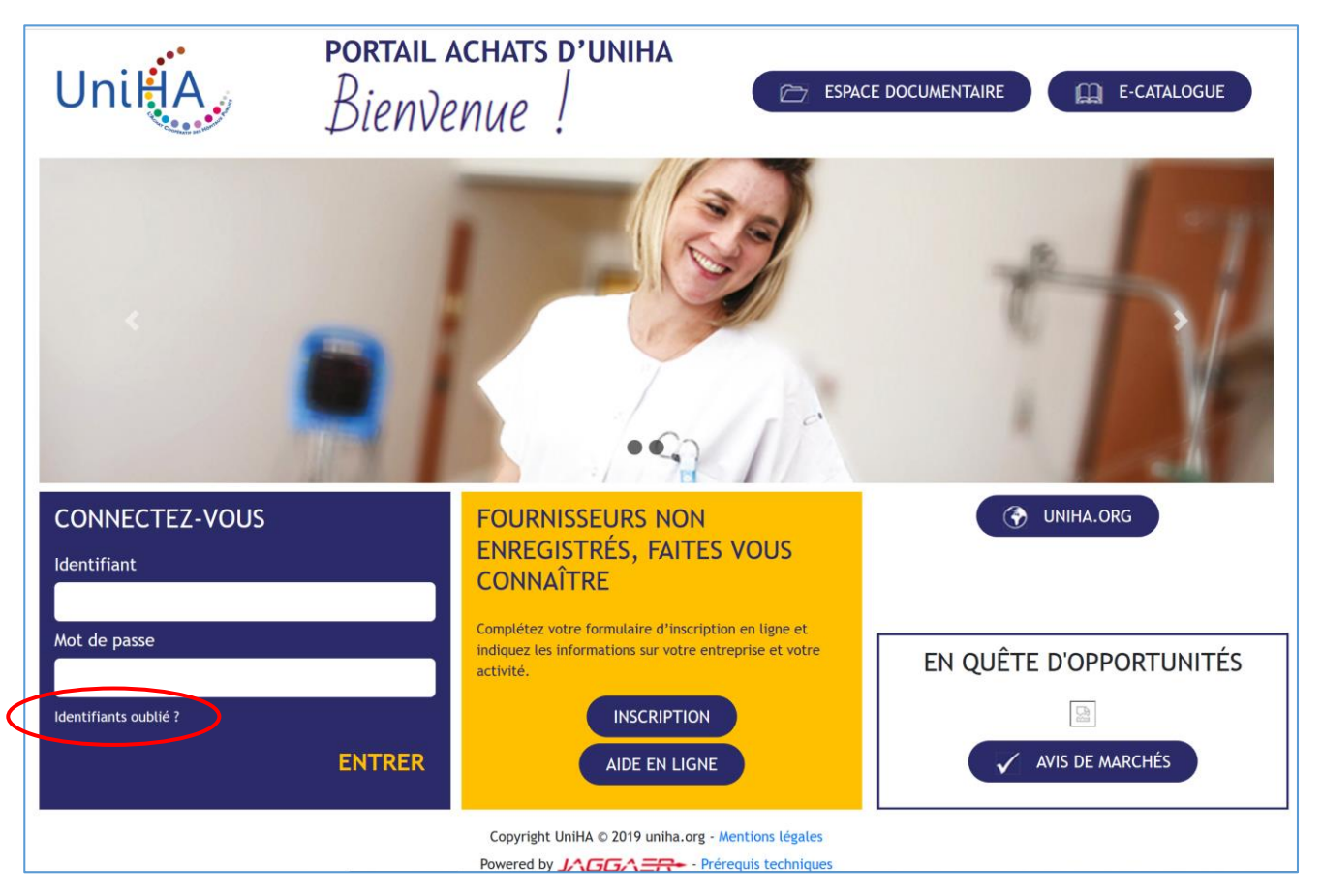

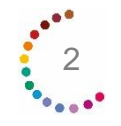

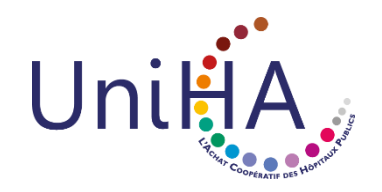

## Demande de réinitialisation

#### **3** Saisissez les éléments suivants

- Votre identifiant, déjà actif dans la plateforme,
- Votre adresse e-mail.

| Demande De Lien Du Mot De Passe |         |         |  |  |
|---------------------------------|---------|---------|--|--|
| * Identifiant                   |         |         |  |  |
| * E-mail                        |         |         |  |  |
| Nom d'utilisateur oublié        |         |         |  |  |
|                                 | Annuler | Envoyer |  |  |

Cliquer sur « Envoyer ». Un lien automatique vous sera transmis par e-mail.

| Not De Passe                                                                                                    | d'accès  |
|----------------------------------------------------------------------------------------------------|----------|
| <ul> <li>If you are registered on this site an email<br/>containing a Link to define a new Password ha<br/>been sent to you.</li> <li>If you are not registered on this site you will no<br/>receive an alert.</li> </ul> | as<br>ot |

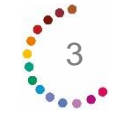

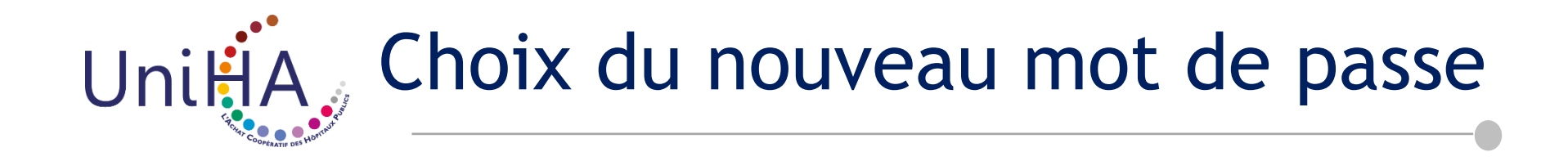

- 5 Accédez à vos e-mails, et cliquez sur l'e-mail automatique que vous avez reçu. Ce lien n'est valide qu'une heure, et ne pourra être utilisé qu'une unique fois.
- 6 Saisissez votre identifiant (votre adresse e-mail), et définissez un nouveau mot de passe.
- Cliquez sur « Envoyer » pour confirmer votre demande.

| * Identifiant   |              |  |  |
|-----------------|--------------|--|--|
| Nom d'utilisate | eur oublié   |  |  |
| * Nouveau mo    | t de passe   |  |  |
|                 |              |  |  |
| * Confirmer le  | mot de passe |  |  |
|                 |              |  |  |
|                 |              |  |  |

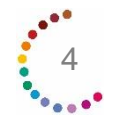

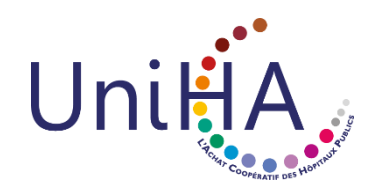

### Page d'accueil du SI Achats

8 Vous serez dirigés vers la page d'accueil du SI Achats.

| NOUVEAUX MESSAGES (30 DERNIERS JOURS) | LIENS DIRECTS           | MES QUESTIONNAIRES EN COURS                      |
|---------------------------------------|-------------------------|--------------------------------------------------|
| Aucun Message Non Lu                  | LIENS STANDARDS         | Vous n'êtes pas autorisé à accéder au contenu de |
|                                       | Mes contrats            | ce Portlet                                       |
|                                       | Dossiers                |                                                  |
|                                       | Mes RFI/ Candidatures   |                                                  |
|                                       | Liste des Consultations |                                                  |
|                                       | Liste des répertoires   |                                                  |
|                                       | Profil Fournisseur      | MES RFI/ CANDIDATURES AVEC RÉPONSES EN           |
|                                       | Mes catégories          | ATTENTE                                          |
|                                       | LIENS                   |                                                  |
|                                       | Site Internet UniHA     | Aucune REI/ Candidature à afficher               |
|                                       |                         |                                                  |

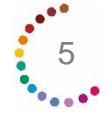

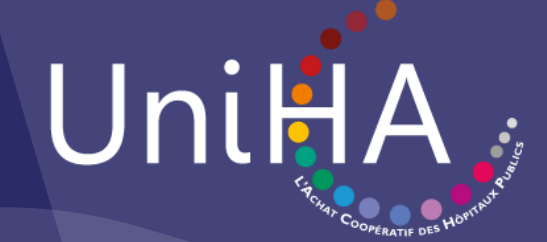

## Une question ? support-siha@uniha.org